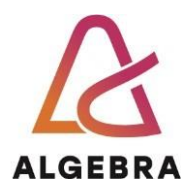

KATEDRA ZA OPERACIJSKE SUSTAVE

# Administracija operacijskih sustava

Lab 07

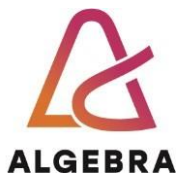

## Sadržaj

.

REV 1.3

| • • • • • • • • • • • • • • • • • • •        |   |
|----------------------------------------------|---|
| Uvod                                         | 3 |
| Priprema okoline                             |   |
| Konfiguracija naprednih DHCP opcija          |   |
| Instalacija IPAM mogućnosti                  |   |
| Konfiguracija IPAM alata                     |   |
| Upravljanje adresama korištenjem IPAM alata4 |   |
| Rezultat vježbe                              |   |
| Što treba znati nakon ove vježbe?5           |   |
| Dodatna literatura                           |   |

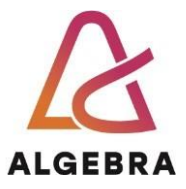

## Uvod

U današnjoj vježbi ćemo upoznati opcije IPAM alata. Razvojem IPv6 protokola i povećanjem broja uređaja spojenih na mrežu kojima treba IP adresa za komunikaciju, same su mreže postale kompleksnije i teže za upravljanje. Održavanje liste statičnih IP adresa koje su dodijeljene često je bio ručni zadatak koji vodi velikom broju pogrešaka i krivih konfiguracija. Da bi tvrtkama pomogao u upravljanju IP adresama, Windows Server 2012 i noviji nudi alat imena IPAM (engl. IP Address Management). Možemo prikupljati i informacije o najmu adresa iz DHCP log zapisa te prikupljati događaje vezane za prijavu na sustav s NPS poslužitelja ili domenskih kontrolera. Arhitektura IPAM-a sastoji se od četiri glavna modula:

- IPAM otkrivanje (engl. discovery). Pomoću servisa Active Directory otkrivamo poslužitelje koji imaju Windows Server 2008 i novije operacijske sustave i koji imaju instaliran DHCP, DNS ili AD.
- Upravljanje IP adresnim prostorom. Pomoću ovog modula možemo pregledati, nadgledati i upravljati IP adresnim prostorom.
- Nadgledanje i upravljanje s više poslužitelja. Možemo nadgledati i upravljati s više DHCP poslužitelja što nam omogućava i izvršavanje nekih zadaća na više poslužitelja istovremeno.
- Operacionalno nadgledanje i praćenje IP adresa. Alatima za nadgledanje možemo pratiti potencijalne konfiguracijske probleme.

IPAM poslužitelje možemo implementirati u jednoj od tri različite topologije:

- Distribuirana. možemo implementirati IPAM poslužitelj u svaku lokaciju u šumi.
- Centralizirana. Implementiramo samo jedan IPAM poslužitelj za više šuma.
- Hibridna. Implementiramo centralni IPAM poslužitelj i IPAM poslužitelj na svakoj lokaciji odnosno u svakoj šumi. DHCP, DNS i NPS poslužiteljima možemo upravljati s više različitih IPAM poslužitelja. Ovo omogućava centralizaciju administracije, ali i administrativne ovlasti nad servisom na drugoj lokaciji prema lokalnom administratoru

I za kraj današnjeg uvoda pišimo infrastrukturu koju želimo postići:

- **SERVER1**: Instaliran IPAM i konfuguriran za upravljanje mrežom.
- CLI1

klijentsko računalo u domeni racunarstvo.edu na kojem ćemo testirati konfigurirane opcije.

Ovime završava današnji uvod i možemo početi s vježbom.

## Priprema okoline

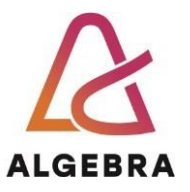

Promovirajte **ServerDC** u domenski poslužitelj domene **racunarstvo.edu**. Dodajte računala **Server1** i **CLI1** u domenu.

Na **ServerDC** i **Server1** poslužitelju dignite DHCP ulogu i dodajte proizvoljno neki skope.

## Konfiguracija naprednih DHCP opcija

Kako je opisano u uvodnom dijelu vježbe, prvo ćemo se pozabaviti konfiguracijom naprednih opcija DHCP poslužitelja.

#### Instalacija IPAM mogućnosti

Prvo ćemo instalirati IPAM na Server1.

• Kroz Server manager instalirajte IPAM na Server1 poslužitelju.

#### Konfiguracija IPAM alata

Prvo trebamo konfigurirati IPAM da otkrije uloge na našim poslužiteljima.

- Moramo konfigurirati GPO.
- Pokrećemo proces otkrivanja u našoj domeni.
- Upravljanje ulogama kroz IPAM

#### Upravljanje adresama korištenjem IPAM alata

Korištenjem IPAMa napraviti promjene na DHCP i DNS poslužiteljima.

- Dodajte adresni blok:
- Network ID: 172.16.18.0
- Prefix length: 24
- Start IP address: 172.16.18.0
- End IP address: 172.16.18.255
- Description: Nove adrese
- Dodajte rezervaciju na adresi:
- IP: 172.16.18.200
- Deaktivirajte scope koji ste napravili prije vježbe:
- IP: 172.16
- Dodajte novi A zapis:
- za rezerviranu adresu imena printer.racunarstvo.hr

## Rezultat vježbe

Rezultat današnje vježbe su izmjene na virtualnim računalima kako slijedi: **SERVER1**:

- Instaliran IPAM alat
- Podešeno upravljanje IP adresama korištenjem IPAMa

## Što treba znati nakon ove vježbe?

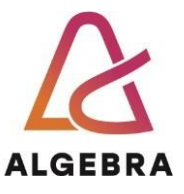

- 1. Instalirati IPAM
- 2. Podesiti da radi u domeni korištenjem GPO
- 3. Upravljati mrežnim servisima

## **Dodatna literatura**

• Technet dokumentacija za IPAM <u>https://docs.microsoft.com/en-us/windows-</u> server/networking/technologies/ipam\_ipam-top